# Welcome to Edsby!

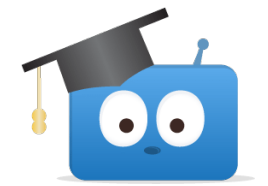

Edsby is our learning management system. It's the main electronic platform for all our courses, where you'll find lesson materials, assignments, grades, announcements, and more. Edsby is also an easy way to communicate with teachers.

There are detailed descriptions of how to use Edsby here: <u>https://edsby.com/help/students/</u> To get you started with using Edsby, here are a few frequently asked questions!

#### Q: How do I message a teacher?

A: Click on the mail icon in the top bar of Edsby's homepage.

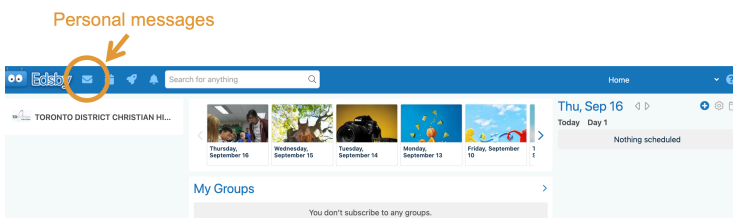

Next, select the writing tool to compose a message. Begin typing the name of the person you would like to write to, and Edsby will auto-fill the rest of the recipient's name. Then type your message and click send. You can also attach files to Edsby messages. When the teacher writes you back, you'll see their response here, and the conversation thread will be saved.

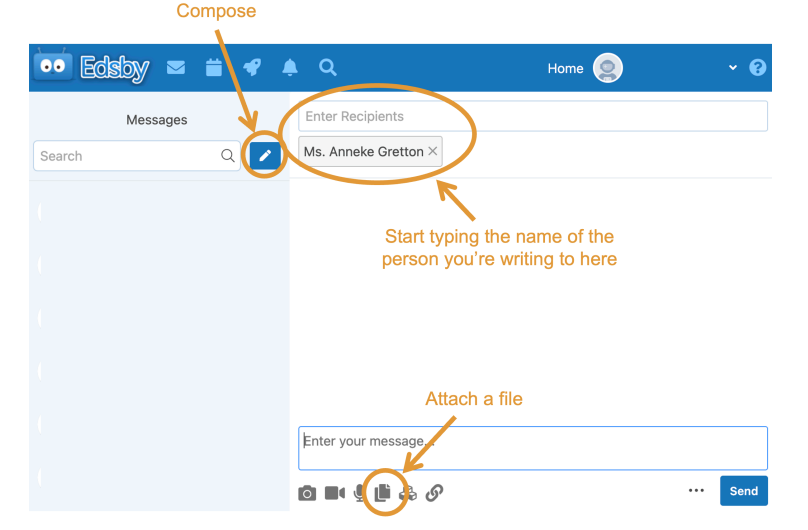

## Q: Where do I find the daily announcements?

A: Click on today's date in the announcements banner at the top of Edsby's homepage.

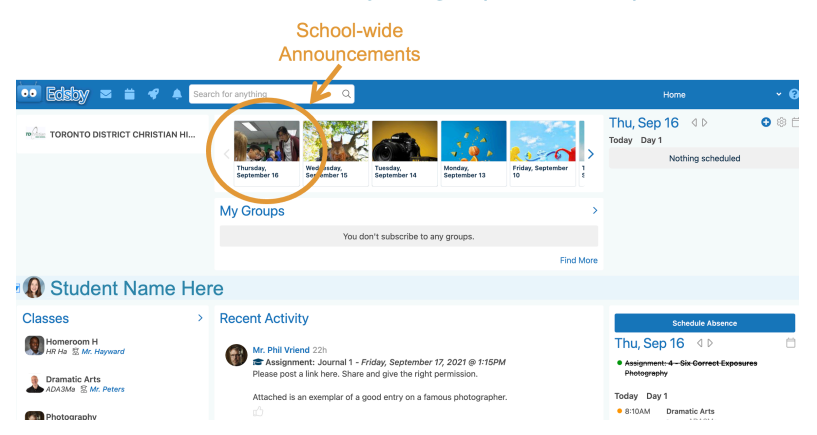

## Q: How do I schedule an absence if my child will be away?

A: Click the "Schedule Absence" button on the right side of the Edsby homepage. A dialogue box will pop up where you can add the details.

| 👓 Edsby 🔤 🗎 ┥                          | ? 🌲 Search t        | for anything | Q                                               |       |               |                        |         |                         |                                       | Hor                             |                      | ~ 0        |
|----------------------------------------|---------------------|--------------|-------------------------------------------------|-------|---------------|------------------------|---------|-------------------------|---------------------------------------|---------------------------------|----------------------|------------|
| ······································ | 2                   |              |                                                 |       |               |                        | Т       | nu, Sep 16<br>day Day 1 | 0 ® E                                 |                                 |                      |            |
|                                        |                     | Thursday,    | Wednesday,                                      | Tues  | sday,         | Monday,                |         | Friday, September 1     |                                       | No                              | othing scheduled     |            |
| 🔊 🕼 Student Nar                        | Planned Al          | September 16 | september 15                                    | Sept  | tember 14     | September 13           |         | 10 5                    | 8                                     | Scł<br>abs                      | nedule<br>sence      |            |
| Classes                                | 2021-09-17          | 8            | :55 AM                                          | 0     | 2021-09-17    |                        | 1       | 1:00 AM                 | 0                                     |                                 |                      |            |
|                                        | Reason              |              |                                                 |       |               |                        |         |                         |                                       | Son 1                           | chedule Absence      | 6          |
| HR Ha 💲 Mr. Hayward                    | Medical Appointment |              |                                                 |       |               |                        |         | ~                       | Assignment: 4 - Six Correct Exposures |                                 |                      |            |
| Dramatic Arts                          | Comment             |              |                                                 |       |               |                        |         |                         |                                       | Photography<br>day Day1         |                      |            |
| Photography<br>AWQ3Ma S Mr. Vriend     |                     |              |                                                 |       |               |                        |         |                         |                                       | STUAM Dra                       | ent ADA3Ma           |            |
| ●<br>Functions<br>MCR3Ub 惹 Ms. Jacob   |                     |              |                                                 |       |               |                        | Can     | scel Send to School C   | Office                                | 8:20AM Pho<br>AW                | otography<br>Q3Ma    |            |
|                                        |                     | Just repe    | entena. you get tair c<br>at the exercise a few | times | until you get | y air o exposur<br>it! | res cui | recuy, point give up:   | Т                                     | 8:30AM Fur<br>MC                | rctions<br>R3Ub      |            |
| Portfolio                              |                     | Submit a     | picture of your succe                           | ssful | completion h  | ere.                   |         |                         | 1                                     | Due: 1:15p Assig<br>Photography | gnment: 1 - Your Bee | it 9 Image |

# Q: Where do I find my schedule of classes?

A: On your Edsby homepage, you'll see your schedule on the right side panel. This will only appear once you have been placed in your courses by the guidance department.

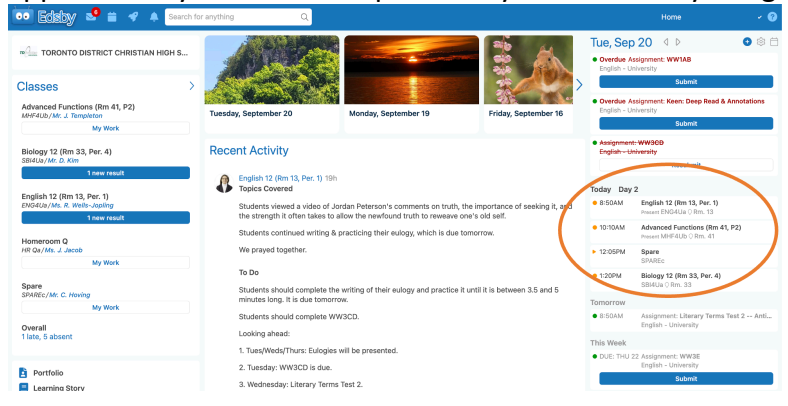

## Q: Where do I find my classwork?

A: Click on the class name on the left panel of Edsby. Each day, your teachers will share a summary of the lesson, learning goals, and what tasks are next for you.

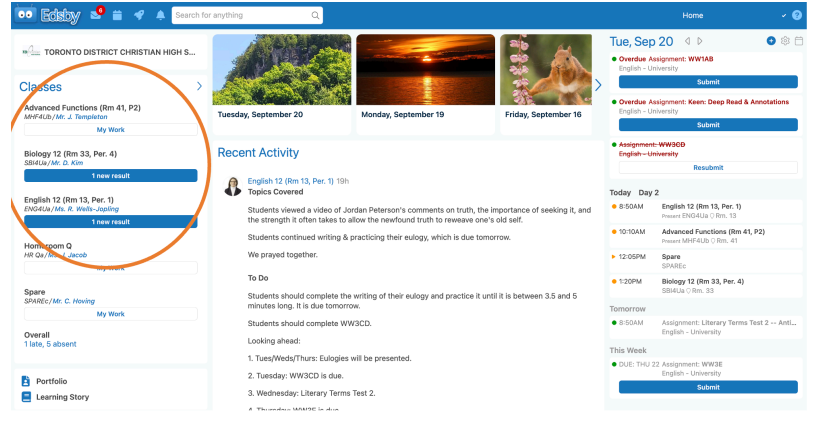

# Q: Where do I find my grades on assignments?

A: Go to the class page. Select "My work"  $\rightarrow$  "Assessments" You'll see all of the listed assessments. Overdue assessments will be flagged in red.

| 👓 Edisby 🤷 🚔 🛷 🌲 Search fo                | r anything Q                                                                          |                   |               |               |              | Home - V 📀              |
|-------------------------------------------|---------------------------------------------------------------------------------------|-------------------|---------------|---------------|--------------|-------------------------|
| Biology 12 (Rm 33, Per. 4) -> Assessments | Class Planner My Work V C                                                             |                   |               |               |              |                         |
|                                           |                                                                                       | 0<br>Incomplete   | 0<br>Upcoming | 0<br>Ungraded | 2<br>Graded  | Standards<br>Attendance |
|                                           | Functional Groups Quiz<br>Knowledge (1.2%)<br>Thinking (0.5%)<br>Communication (0.7%) | 4/5<br>2/2<br>2/3 |               |               | Sep 13, 2022 | Previous Report Cards   |
|                                           | Basic Chemistry Quiz<br>Knowledge (0.7%)<br>Thinking (0.2%)<br>Communication (1.2%)   | 2/3<br>1/3<br>4/5 |               |               | Sep 8, 2022  |                         |

Q: How do I see which answers are correct after submitting an Edsby quiz? A: In the class feed, click on the Edsby quiz itself. Then select "view submission".

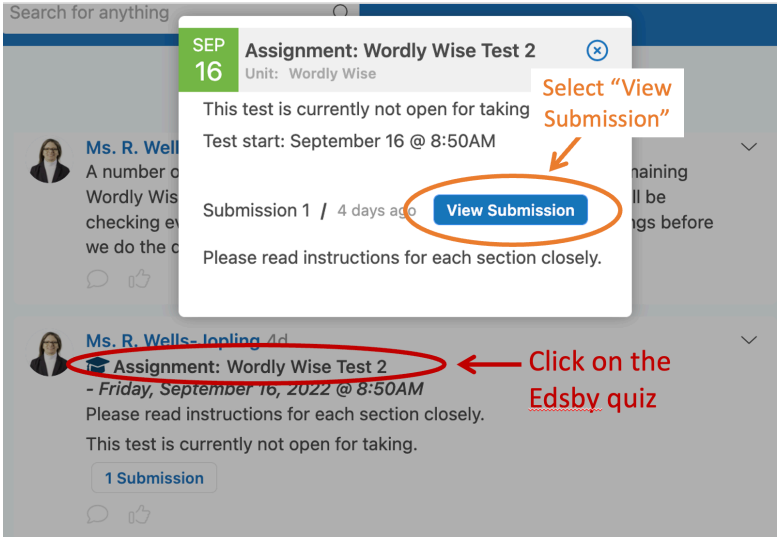

# Q: Where do I find the Edsby groups for bus updates, clubs, sports, etc?

A: When you're on the Edsby homepage, scroll down a little bit. Groups are on the left side panel. You'll be in some groups automatically, but most groups you will choose to join. Click "More Groups" to search for a specific group or scroll through the "You might like..." section.

|                            | 🐱 Edsby 🧈 🚔 🔺                                                                                            | Search for anything Q                                                                                                    | Но          | <br>me                                         | ~ 😗      |
|----------------------------|----------------------------------------------------------------------------------------------------|----------------------------------------------------------------------------------------------------|-------------|------------------------------------------------|----------|
|                            | Overall<br>1 late, 5 absent                                                                              | between 3.5 and 5 minutes long, it is due tomorrow.<br>Students should complete WW3CD.                                                                                                    | • 8:50AM    | Assignment: Literary T<br>English - University | Ferms Te |
|                            | B. Destfolio                                                                                             | 1. Tues/Weds/Thurs: Eulogies will be presented.                                                                                                    | DUE: THU 22 | 2 Assignment: WW3E<br>English - University     |          |
|                            | Learning Story                                                                                           | 2. Tuesdøy: WW3CD is due.<br>3. Wednesdøy: Literary Terms Test 2.                                                                                                    |             | Submit                                         |          |
|                            | My Groups                                                                                                | 4. Thursday: WW3E is due.<br>5. Thursday: WW Test 3.                                                                                                    |             |                                                |          |
| /                          | Edsby Feedback TDCH                                                                                      | 6. There will be no new reading assignments until next Monday, because it is<br>expected that you are reading your ISU novel daily and putting in small post-it<br>notes to mark the quotes that you will be making notes on for the "Quotes &<br>Notes" assignment. The first set of 30 Quotes & Notes is due on September 30. |             |                                                |          |
| Test Group - Please ignore | Please ignore                                                                                            | Please remember that the quotes need to be relatively evenly distributed across<br>the novel.                                                                                                    |             |                                                |          |
|                            | You might like More Groups (*)<br>Set your interests in <u>Settings</u> to get better<br>recommendations | Date:<br>Sep 19<br>0ウ                                                                                                    |             |                                                |          |
|                            | Jr Girls Tier 2<br>Volleyball Team                                                                       | Advanced Functions (Rm 41, P2) 20h<br>Folks - I have just posted an "exemplar" of portfolio materials to OneNote in a<br>new section called "Portfolio Examples from Unit 1".                                                                                                    |             |                                                |          |
|                            | Ask to Join                                                                                              | A couple of things to note - I have chosen a few students' work. Each of these<br>are in the "daily" style. Note that each page has a label (some different from<br>others). The labels tell the unit number and the lesson number - some even tell                                                                             |             |                                                |          |

## Q: How do I log into the Edsby app on my phone?

A: Download Edsby from the app store and open it. Click "Get Started".

When it asks you to "Enter your school or district's server address", type: tdchristian Then click "Next".

Select "Login with O365" on the log in screen. Then enter your username and password there.

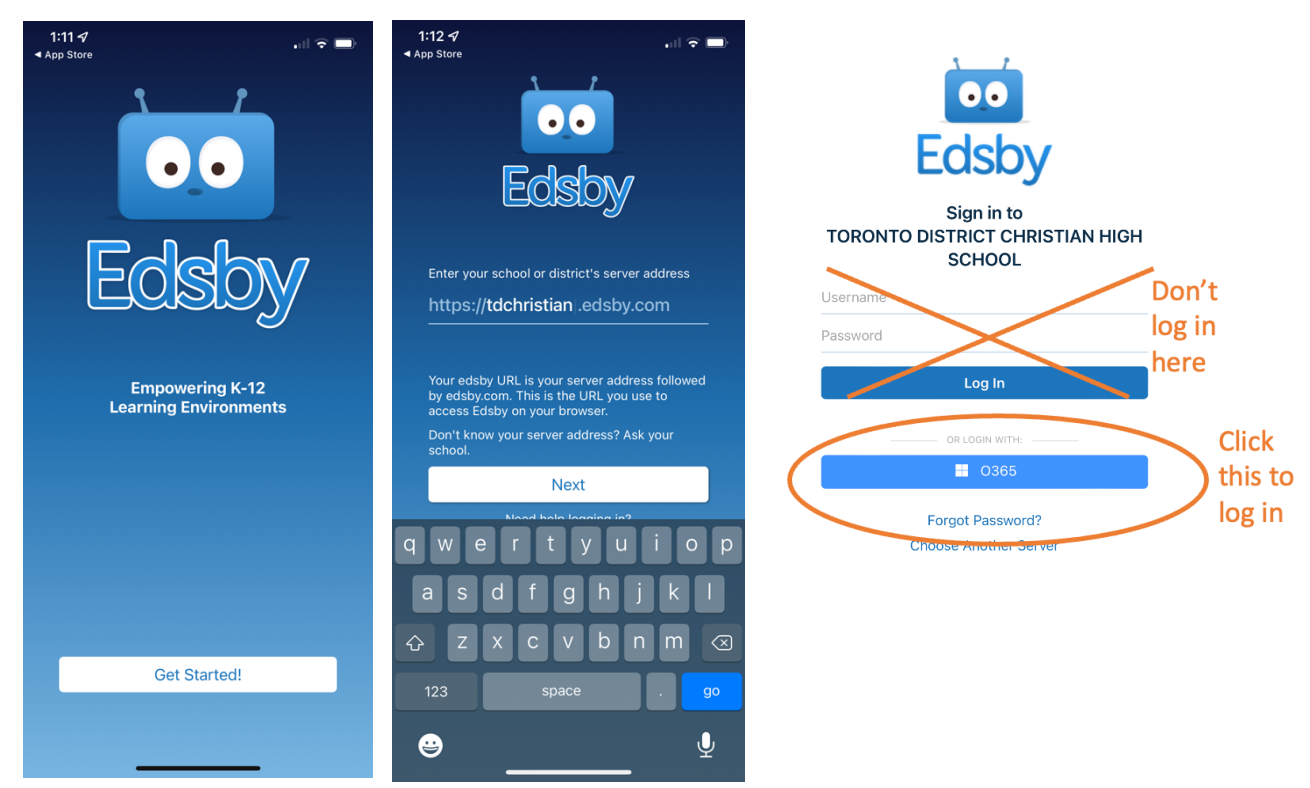